## ShinePhone-Netzwerk Konfiguration SOP(WIFI) Operation Guidance

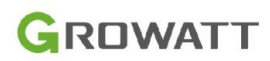

## Laden Sie ShinePhone herunter und registrieren Sie ein Konto. 1.

| $\bigcirc$                                   | 🗢 🔳                                                   | 14:41                               |                                                           | 중 ■)         |
|----------------------------------------------|-------------------------------------------------------|-------------------------------------|-----------------------------------------------------------|--------------|
| <                                            | Register                                              | < Back                              | Add Plant                                                 | Skip         |
| Current se                                   | rver address:server.growatt.com                       | Plant name                          |                                                           |              |
| * 🞯 Country                                  | Albania                                               | Installation date     Plant address | Select the installation date                              | 112          |
| * 💄 Username                                 | Yum                                                   | • Albania                           | Automatic                                                 | Aanual<br>V  |
| * 🔒 Password                                 |                                                       | Please enter the fu                 |                                                           |              |
| <ul> <li>Repeat</li> <li>password</li> </ul> |                                                       | Longity<br>• Time                   | Registered successfully                                   | ~            |
| 📞 Phone                                      | please enter the phone number                         | • PV capacity(vv                    | Yes                                                       |              |
| * 📓 Email                                    | 12344@gg.com                                          | Plant type     Residential plant    | Commercial Plant Ground-me                                | unted plants |
| Installer code                               | in Statler code                                       | Would you like to<br>to us          | o save this password in your<br>e with apps and websites? | Keychain     |
| I have read and<br>ShinePhone                | d agree《Shinephone User Agreement》<br>Privacy Policy》 | Tou can vie                         | Passwords settings.                                       | us in        |
|                                              | Register                                              |                                     | Save Password                                             |              |
|                                              | riegister                                             |                                     | Not Now                                                   |              |
|                                              |                                                       |                                     |                                                           | 03           |

2. Anlage hinzufügen, dann Datenlogger hinzufügen überspringen.

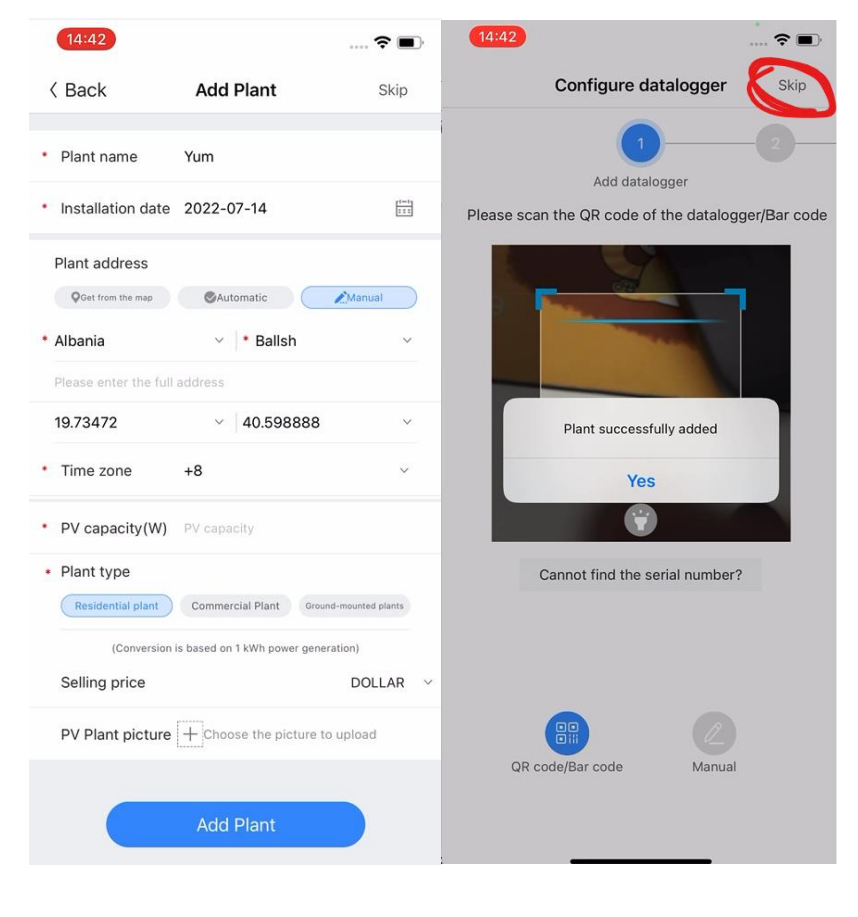

深圳古瑞瓦特新能源有限公司 Shenzhen Growatt New Energy Co.,Ltd 2

Add 深圳市宝安区西乡街道固兴社区航城大道 中德欧产业示范园A栋A401,4--13楼

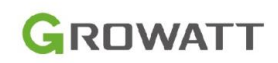

3. Gerät hinzufügen. Klicken Sie auf das Symbol "Gerät hinzufügen" auf der GroHome-Seite. Wählen Sie dann "EV-Charger". Wählen Sie dann eine Anlage und klicken Sie auf "Weiter".

| 11:25           |            | ::!! 🗢 छ         | 14:42            | 🕈 🔳               | 14:42 |                         | 🗢 🔳    |
|-----------------|------------|------------------|------------------|-------------------|-------|-------------------------|--------|
|                 | GroHome    | •                | < Gro            | Home              | <     | Choose a plant          | 2 Next |
| PV linkage      |            | More≫            | Select the devic | e you want to add | Pl    | ease choose the plant f | irst   |
| Customize       |            |                  |                  |                   | Yum   | 1                       |        |
| My device list  | My room    | My scene         |                  |                   |       |                         |        |
| 1               | 2 🕕 –      | $\rightarrow$    | EV charger       | Socket            |       |                         |        |
|                 |            |                  | o                |                   |       |                         |        |
|                 |            |                  | Panel switch     | Thermostat        |       |                         |        |
|                 | 1          |                  |                  |                   |       |                         |        |
| Dashboard Plant | GroHome Se | ⇔ A<br>prvice Me | 9                |                   | a b.  |                         |        |

## 4. Geben Sie die SN-Nummer der Wallbox manuell ein.

| 14:42                    | 0                             |            | 14:42     |        |                        |     |    |          | . ? ∎  | D                   | 14:4 | 42                     | 🗢 🗩 |
|--------------------------|-------------------------------|------------|-----------|--------|------------------------|-----|----|----------|--------|---------------------|------|------------------------|-----|
| Scanning Barcode/QR code |                               |            |           |        | Add c                  |     | e  |          |        |                     |      | Select the network mod | de  |
|                          |                               |            | Serial nu | SN:012 | 3456789<br>SN<br>DOBSB | . – |    | 976<br>E | Scan   | J                   | 0    | WI-FI                  | >   |
|                          |                               |            |           |        | Y                      | 95  |    |          |        |                     |      | Network cable          | >   |
| c                        | annot find the serial number? |            | "2020     |        |                        |     |    |          |        |                     |      | Added successfully     |     |
|                          |                               | 7          | 1 2       | 3 4    | 1 5                    | 6   | 7  | 8        | 9      | 0                   |      |                        |     |
|                          |                               | <b>-</b> 1 | - /       | : ;    | (                      | )   | \$ | &        | @      | "                   |      |                        |     |
| QR cc                    | de/Bar code Manual            |            | #+=       | •      | , [                    | ?   | !  | •        |        | $\overline{\times}$ |      |                        |     |
|                          |                               |            | ABC       |        | spa                    | ace |    |          | returi | n                   |      |                        |     |
|                          |                               |            |           | _      |                        |     | _  |          | Ŷ      |                     |      |                        |     |

深圳古瑞瓦特新能源有限公司 Shenzhen Growatt New Energy Co.,Ltd 3

中德欧产业示范园A栋A401,4--13楼

Add 深圳市宝安区西乡街道固兴社区航城大道 4-13/F,Building A,Sino-German(Europe)Industrial Park, Tel 0755 2951 5888 Web www.ginverter.com Hangcheng Ave, Bao'an District, Shenzhen, China

5. Netzwerkkonfiguration. Klicken Sie auf "WI-FI" und dann auf "Go to set". Dann verbinden Sie den Hotspot der Wallbox, der Hotspot-Name ist derselbe wie die SN-Nummer der Wallbox.

| 14:42 🕈 (                  |                                                                                                    | 14:43 0                | D, |
|----------------------------|----------------------------------------------------------------------------------------------------|------------------------|----|
| Ketwork configuration mode | < Hotspot connection                                                                                                    | Settings Wi-Fi         |    |
| Select the network mode    |                                                                                                    | Wi-Fi                  | )  |
| 🔊 WI-FI                    | <ul> <li>Please find the WiFi name that is consistent with<br/>the Thor smart charger serial number, and click</li> <li>Connect. The default WiFi password is 12345678</li> </ul> | Weak Security          |    |
| Network cable              | SN D0BSB19004                                                                                                    | Tenda 🔒 🗢 🤅            | )  |
| Network Cable              | Hete to                                                                                                    | Tenda_ceshi 🔒 🗢 ϳ      | )  |
| Skip >                     | Hotspot connection<br>The name of the connected WiFi is                                                                                                    | Tenda_ceshi_5G 🔒 😤 🤅   | )  |
|                            | SN:D0BSB19004                                                                                                    | Tenda_DA8BB0 🔒 🗢 🤅     | )  |
|                            | Cancel Go to set >                                                                                                    | zktest1_5G 🔒 📚 🤅       | )  |
|                            |                                                                                                    | OTHER NETWORKS         |    |
|                            |                                                                                                    | CJWFA10I0Q070007 🔒 🤶 🤅 | )  |
|                            |                                                                                                    | ESP_A545E5 🗢 🤶         | )  |
|                            |                                                                                                    | GuRui-Wifi 🔒 🗢 🤅       | )  |
|                            |                                                                                                    | Redmi k30pro 🔒 👁 🤅     | )  |
|                            |                                                                                                    | Tenda_514A50%`.# 🔒 📚 🤅 | )  |
|                            |                                                                                                    | Tonda 5170511-5        | \  |

6. Zurück zu ShinePhone. Klicken Sie auf Weiter und dann auf Ja.

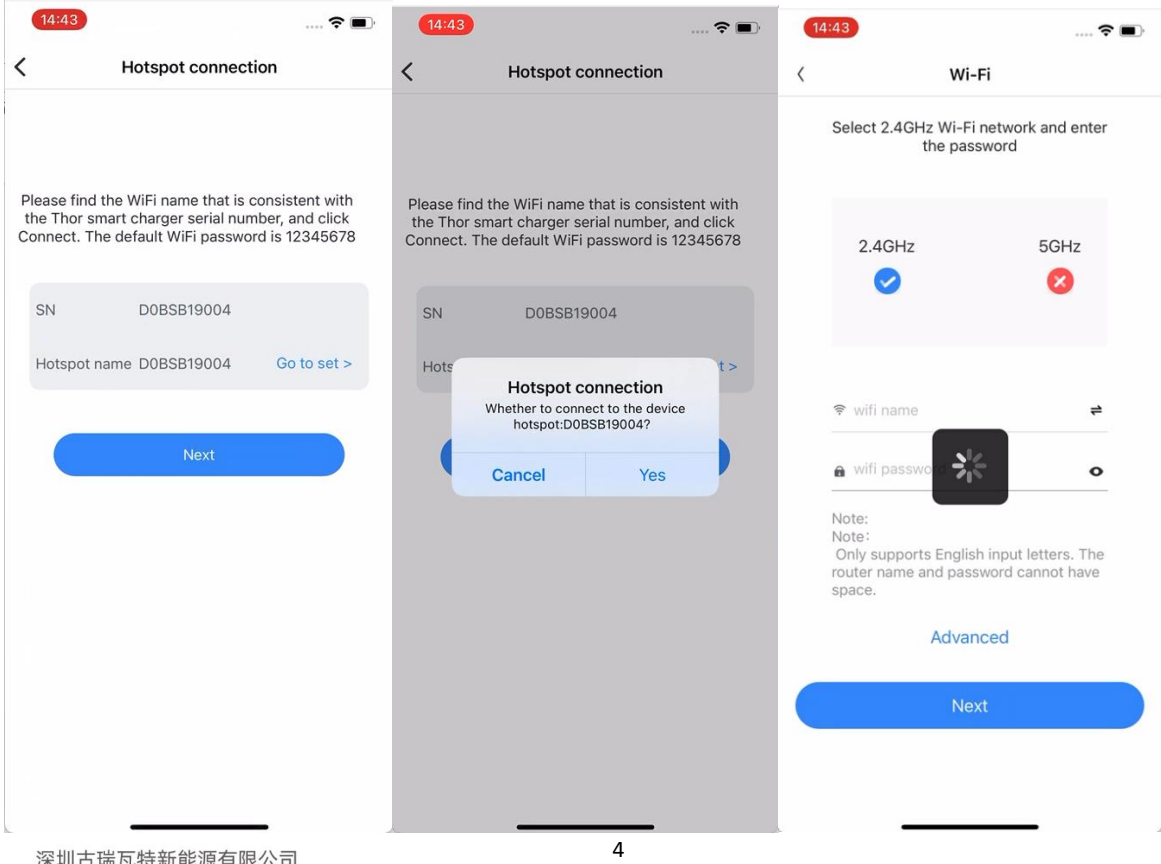

深圳古瑞瓦特新能源有限公司 Shenzhen Growatt New Energy Co.,Ltd

GROWATT

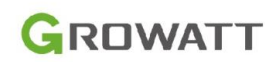

7. Geben Sie auf dieser Seite den Wi-Fi-Namen und das Passwort ein, um die Ladesäule mit dem Wi-Fi zu verbinden. Warten Sie dann 2-5 Minuten, bis der Status der Ladesäule aktualisiert wird.

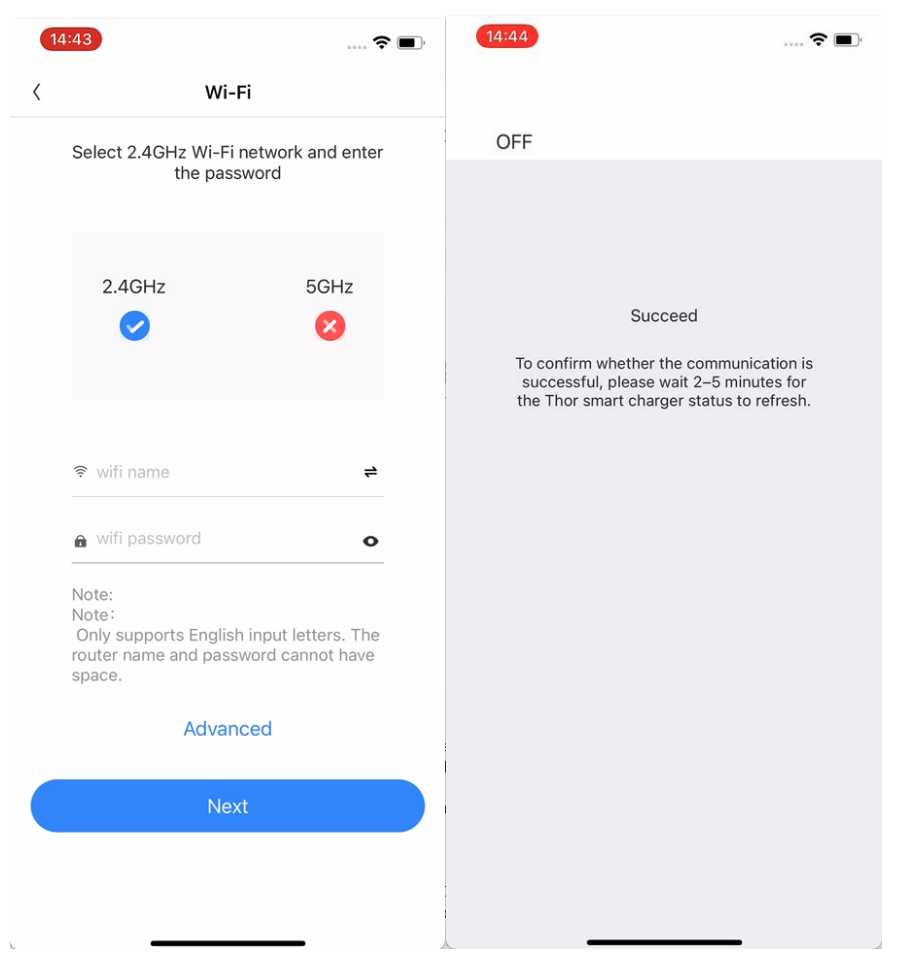

8. Wenn die Verbindung zum Server erfolgreich ist, werden das Wi-Fi-Symbol und das Server-Symbol auf dem Bildschirm der Wallbox angezeigt.

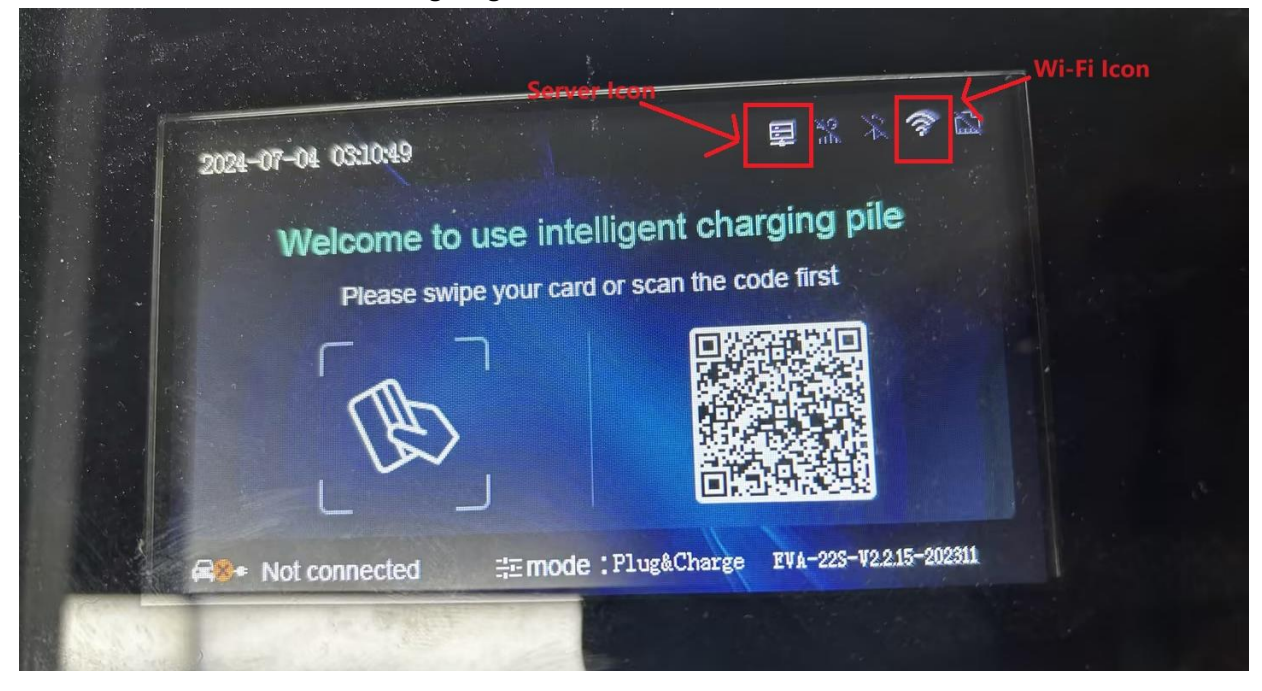

深圳古瑞瓦特新能源有限公司 Shenzhen Growatt New Energy Co.,Ltd

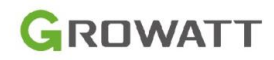

9. Wenn keine Verbindung zum Server hergestellt werden kann, nachdem Sie den Wi-Fi-Namen und das Passwort festgelegt haben, starten Sie bitte den Strom neu und warten Sie eine Minute, klicken Sie dann auf "AP-Modus" und verbinden Sie den Hotspot der Wallbox und das Netzwerk neu. Hinweis: Nach dem Einschalten wird die Wallbox versuchen, das Netzwerk in der ersten Minute zu verbinden, dann in den AP-Modus (der Hotspot erscheint) in der zweiten Minute wechseln und dann drei Minuten halten, die fünfte Minute wird sie zurück zu "Netzwerk verbinden" Modus wechseln, der Hotspot verschwindet.

| 11:13 -     |                                         | :::!! 5G 😰  | <b>2</b> 1:13             |                                                                | ::!! 5G 😰                      | 31:13 4                                 | •                                                              | 111 5G 🖅                                                           | 4 ShinePhone     | •                                                                                    | ::!! † <b>6</b> 0                         |
|-------------|-----------------------------------------|-------------|---------------------------|----------------------------------------------------------------|--------------------------------|-----------------------------------------|----------------------------------------------------------------|--------------------------------------------------------------------|------------------|--------------------------------------------------------------------------------------|-------------------------------------------|
| <           | XGJ20240704                             |             | <                         | Hotspot connection                                             |                                | <                                       | Hotspot con                                                    | nection                                                            | <b>〈</b> 设置      | 无线局域网                                                                                | 编辑                                        |
|             | A Outlet                                |             | 1                         | 0                                                              |                                | 1                                       | 2                                                              | -0                                                                 |                  | <b>?</b>                                                                             |                                           |
|             |                                         |             |                           | Switch to AP mode                                              |                                | Please find<br>the Thor s<br>Connect. T | l the WiFi name th<br>mart charger seria<br>he default WiFi pa | at is consistent with<br>I number, and click<br>ssword is 12345678 | Connec<br>manage | 无线局域网<br>t to WLAN, view availabl<br>settings for joining netw<br>hotspots. Learn mo | e networks, and<br>rorks and nearby<br>re |
|             |                                         |             |                           | Gerraner                                                       |                                | SN                                      | XGJ20240                                                       | 704                                                                | 无线               | 局域网                                                                                  |                                           |
|             | Unavailable                             |             |                           |                                                                |                                | Hotspot                                 | name                                                           | Go to set >                                                        | 🗸 XGJ            | 20240704                                                                             | ê ≎ ()                                    |
| Smart cr    | another smart charger                   | e switch to |                           |                                                                |                                |                                         | Switchover                                                     | failed                                                             | ##idh 021#8      |                                                                                      |                                           |
|             |                                         |             | Before conne<br>the EV Ch | ecting to the hotspot, please<br>arger is not plugged to the n | make sure that<br>etwork cable |                                         | Next st                                                        | ep                                                                 | ATES             | SS                                                                                   | ● ╤ 🛈                                     |
| More        | •                                       |             |                           | Yes                                                            |                                |                                         |                                                                |                                                                    | ATES             | SS-KFZX                                                                              | ≜ 奈 🕕                                     |
| Record      | Data Setting                            | AP mode     |                           |                                                                |                                |                                         |                                                                |                                                                    | 其他网络             |                                                                                      |                                           |
| 0           |                                         |             |                           |                                                                |                                |                                         |                                                                |                                                                    | Chin             | aNet-a8ml                                                                            | ≜ ╤ 🚺                                     |
| RFID Card   |                                         |             |                           |                                                                |                                |                                         |                                                                |                                                                    | Chin             | aNet-uP9s                                                                            | ≜ ╤ ϳ                                     |
| 511:13 -    |                                         |             | 6,11:13                   |                                                                |                                | 71:13                                   |                                                                |                                                                    | 81:14            |                                                                                      |                                           |
| <           | Hotspot connection                      | 1           | <                         | Network setting                                                | Save                           | <                                       | Network s                                                      | etting Save                                                        | <                | Network settin                                                                       | ng Save                                   |
|             |                                         |             | wifi name                 |                                                                | >                              | wifi name                               |                                                                | ATESS 3                                                            | wifi name        |                                                                                      | ATESS >                                   |
|             |                                         |             | wifi passv                | vord                                                           | >                              | wifi passw                              | ord                                                            | *******                                                            | wifi passw       | vord                                                                                 |                                           |
| Please find | I the WiFi name that is cons            | istent with | 4G userna                 | ame                                                            | >                              | 4G use                                  |                                                                | - 3                                                                | 4G userna        | ime                                                                                  | >                                         |
| Connect. T  | he default WiFi password is             | 12345678    | 4G passw                  | ord                                                            | >                              | 4G pas                                  | Passwo                                                         | rd ++ )                                                            | 4G passw         | ord                                                                                  |                                           |
| SN          |                                         |             | 4G APN                    |                                                                | >                              | 4G API                                  |                                                                | ilt 3                                                              | 4G APN           |                                                                                      | Default >                                 |
| Но          | 0                                       | >           | Network r                 | node setting                                                   | >                              | Network                                 | Cancel                                                         | Yes                                                                | Network          | wifi password                                                                        | тіс >                                     |
|             |                                         |             | Default ga                | ateway                                                         | >                              | Default ga                              | teway                                                          | 192.168.1.1                                                        | Default ç        |                                                                                      | 61.1 →                                    |
|             | Connecting to the hotspo<br>please wait | ot,         | Subnet m                  | ask                                                            | >                              | Subnet ma                               | ask                                                            | 255.255.255.0                                                      | Subnet r         |                                                                                      | 5.0 >                                     |
|             |                                         |             | DNS                       | ~1×                                                            | >                              | DNS                                     |                                                                | 8.8.8.8                                                            | DNS              | Cancel                                                                               | fes<br>a.a.8.8 >                          |
|             |                                         |             |                           |                                                                |                                | This is                                 | s a verify passv                                               | vord:00000                                                         | You can r        | reset wifi name and                                                                  | 1 password                                |
| <b></b>     |                                         |             |                           |                                                                |                                |                                         |                                                                |                                                                    |                  |                                                                                      |                                           |
| 11:14 -     |                                         | ::!! ବ ⊠    | 11:14                     | •                                                              | ::!! ♀ 78                      | 2                                       |                                                                |                                                                    |                  |                                                                                      |                                           |
| <           | Network setting                         | Save        | <                         | Setting                                                        |                                |                                         |                                                                |                                                                    |                  |                                                                                      |                                           |
| wifi name   |                                         | ATESS >     | <b>↓</b> †↓ Basic         | information                                                    | >                              |                                         |                                                                |                                                                    |                  |                                                                                      |                                           |
| wifi passw  | ord                                     | ******      | 🗄 Netw                    | ork setting                                                    | >                              |                                         |                                                                |                                                                    |                  |                                                                                      |                                           |
| 4G userna   | me                                      | >           | Serve                     | er settings                                                    | >                              |                                         |                                                                |                                                                    |                  |                                                                                      |                                           |
| 4G passwo   | ora                                     | D-4         |                           |                                                                |                                |                                         |                                                                |                                                                    |                  |                                                                                      |                                           |
| 4G APN      |                                         | Default )   | Settir                    | ng                                                             | >                              |                                         |                                                                |                                                                    |                  |                                                                                      |                                           |
| Network m   | node setting                            | STATIC >    |                           |                                                                |                                |                                         |                                                                |                                                                    |                  |                                                                                      |                                           |
| Derault gat | ieway 19                                | 92.108.1.1  |                           | Setup sucessful                                                |                                |                                         |                                                                |                                                                    |                  |                                                                                      |                                           |
| Subnet ma   | ISK 255.2                               | 0.000       |                           |                                                                |                                |                                         |                                                                |                                                                    |                  |                                                                                      |                                           |
| DNS         |                                         | 0.0.6.8 )   |                           |                                                                |                                |                                         |                                                                |                                                                    |                  |                                                                                      |                                           |
| 深圳          | 古瑞瓦特新能源福                                | 有限公司        |                           |                                                                | f                              | 5                                       |                                                                |                                                                    |                  |                                                                                      |                                           |

Shenzhen Growatt New Energy Co.,Ltd

中德欧产业示范园A栋A401,4--13楼

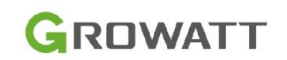

10. Wenn bestätigt wird, dass der Hotspot der Wallbox nicht gefunden werden kann, setzen Sie bitte die Hauptplatine zurück. Öffnen Sie einfach die obere Abdeckung der Wallbox und drücken Sie die Reset-Taste auf der Hauptplatine lange, dann hören Sie einen Pfeifton, der bedeutet, dass das Zurücksetzen erfolgreich war.

<u>Hinweis</u>: Durch das Zurücksetzen können alle Einstellungen wie SN und URL gelöscht werden, bitte überprüfen Sie, ob diese Parameter nach dem Zurücksetzen korrekt sind), dann fahren Sie mit Schritt 9 fort.

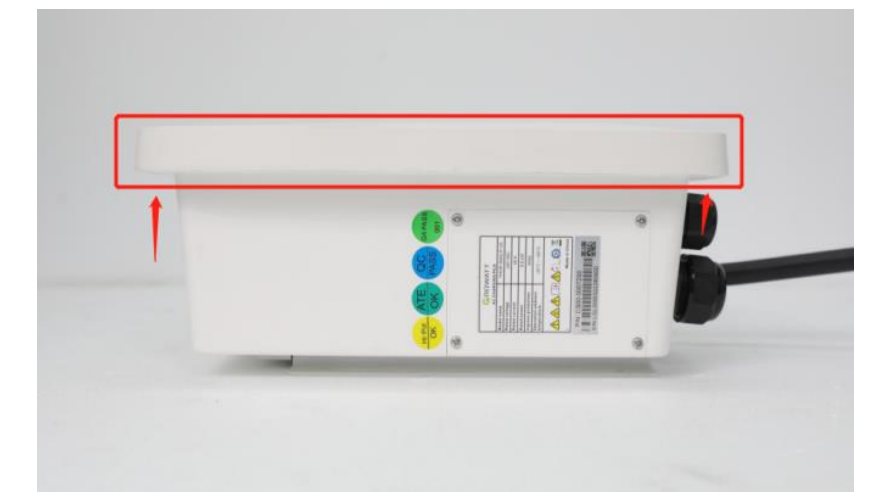

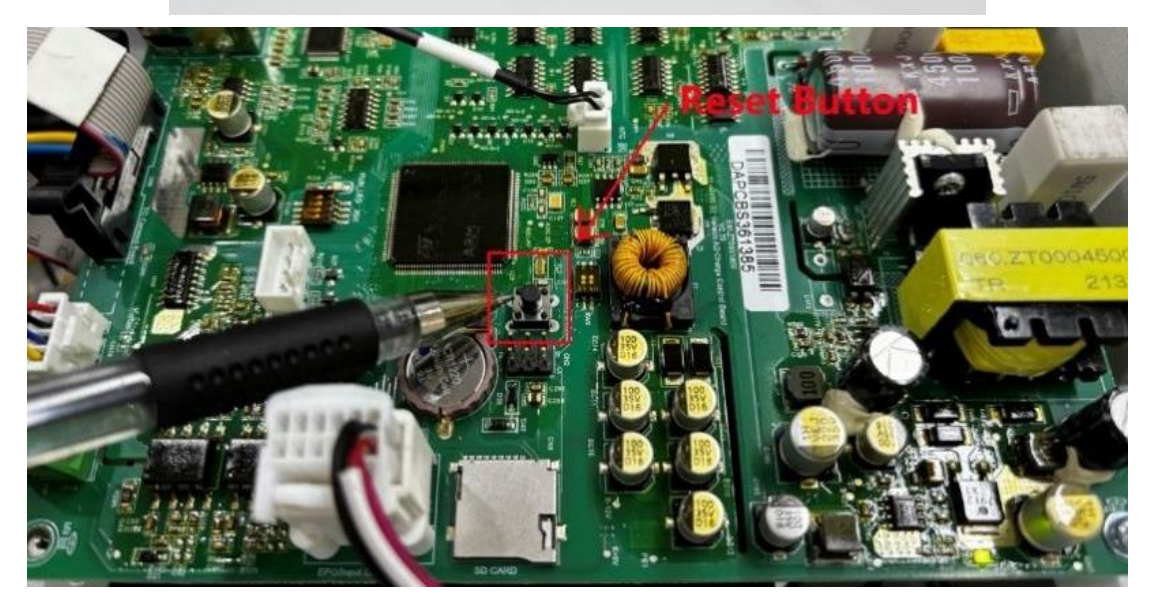

深圳古瑞瓦特新能源有限公司 Shenzhen Growatt New Energy Co.,Ltd